# IBM Security Guardium Cloud Deployment for Azure

Guardium Technical Note Updated June 17, 2024

©IBM Corporation 2017, 2024

# **IBM Security Guardium Cloud Deployment Guide for Azure**

### Introduction

Deployment of the IBM Security Guardium Data Protection App offering to the Microsoft Azure platform can be done in one of two ways. The first method uses the Guardium Solution Template on the Azure Marketplace while the second method uses Guardium Virtual Hard Disks (VHDs). Both deployment methods are described here.

# Deploying with Azure Stack

To deploy the Guardium Data Protection App offering on Azure Stack copy the Guardium VHD files (with Azcopy or similar tool) to your own storage account in Azure Stack. After you copy the VHD files, use <u>Method 2</u>: <u>Guardium VHDs</u>, to deploy the images. For more information about using the Azcopy command, see the Microsoft Azure Stack help (*Move a VM from Azure to Azure Stack Hub* topic and search for *Azcopy VHD*).

## Method 1: Guardium Solution Template

1. Navigate to the IBM Guardium Multi-Cloud Data Protection App listing on the Microsoft Azure Marketplace:

<u>https://azuremarketplace.microsoft.com/en-</u> <u>us/marketplace/apps/ibm.ibm-guardium-multi-cloud-data-protection-</u> <u>app</u>

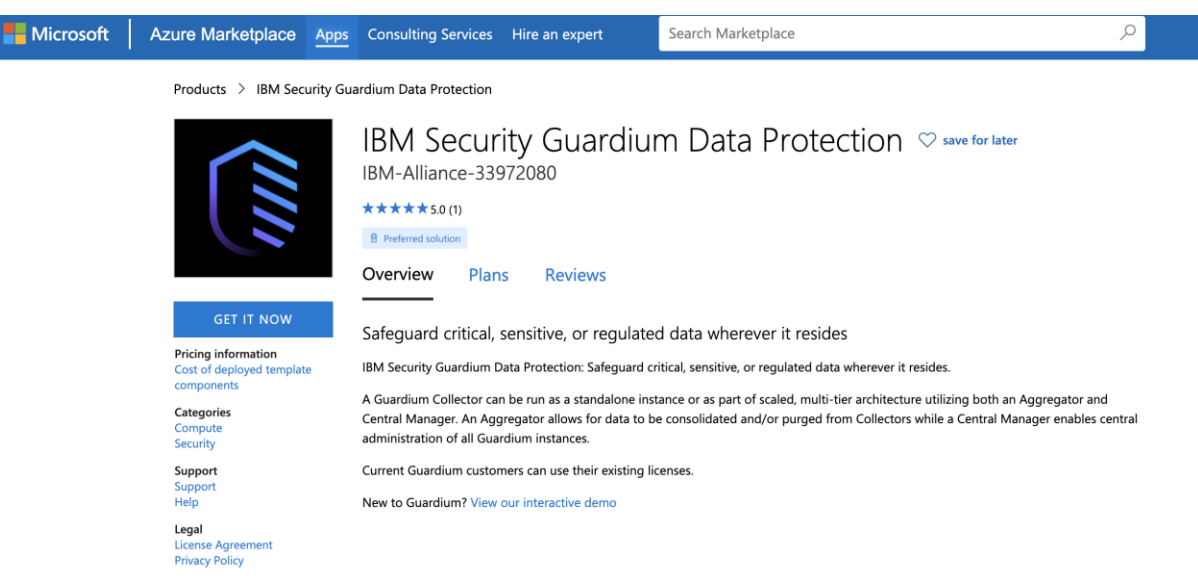

2. Click Get It Now

### 3. Click **Continue**

### Create this app in Azure

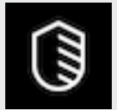

**IBM Security Guardium Data Protection** By IBM-Alliance-33972080

### Software plan

### **IBM Security Guardium Solution Template**

- Pricing: This solution template deploys software components and Azure infrastructure components. The price is the cost of those components.
- Details: Safeguard critical, sensitive, or regulated data wherever it resides

I agree to the provider's terms of use and privacy policy and understand that the rights to use this product do not come from Microsoft, unless Microsoft is the provider. Use of Azure Marketplace is governed by separate terms.

Continue

### Click Create to create a Guardium VM instance:

IBM Security Guardium Data Protection 🛷 IBM-Alliance-33972080

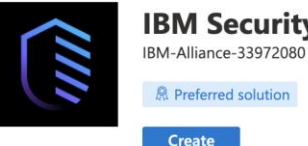

# IBM Security Guardium Data Protection Save for later

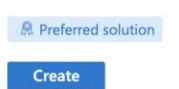

Plans Overview

IBM Security Guardium Data Protection: Safeguard critical, sensitive, or regulated data wherever it resides.

A Guardium Collector can be run as a standalone instance or as part of scaled, multi-tier architecture utilizing both an Aggregator and Central Manager. An Aggregator allows for data to be consolidated and/or purged from Collectors while a Central Manager enables central administration of all Guardium instances.

Current Guardium customers can use their existing licenses.

New to Guardium? View our interactive demo

### 5. Configure basic settings:

- a. Select your subscription.
- b. Create a resource group or select an existing one.
- c. Select the region of the instance deployment.
- d. Enter the name of your virtual machine.
- e. Click **Next** to configure Virtual Machine settings.

 $\times$ 

### Basics Virtual Machine Settings Review + create

### **Project details**

Select the subscription to manage deployed resources and costs. Use resource groups like folders to organize and manage all your resources.

| Subscription * (i)       | Microsoft Azure Enterprise (1f06e588-54f0-4692-8a9d-377f27c5bdf8) | $\sim$ |
|--------------------------|-------------------------------------------------------------------|--------|
| Resource group * 🕕       | (New) guardium-vm                                                 | $\sim$ |
|                          | Create new                                                        |        |
| Instance details         |                                                                   |        |
| Region * 🛈               | East US                                                           | $\sim$ |
| Virtual Machine name * ① | guardium-vm                                                       |        |

Review + create

< Previous

Next : Virtual Machine Settings >

- 6. Configure Virtual Machine settings:
  - a. Select the VM size.

**Note**: Ensure that your VM meets the minimum system requirements. For more information, see <u>Software Appliance</u> <u>Technical Requirements for IBM Guardium V11.2</u>.

- b. Create a storage account or select an existing one.
- c. Create a new virtual network or select an existing one.
- d. Configure a subnet for the virtual network.
- e. Specify a name for the Network Security Group.

**Note**: Ports 22 and 8443 are open by default to allow SSH and UI access

f. Set source IP or CIDR ranges to limit access to the VM.

**Note**: This can be modified after deployment if needed by modifying the network security group.

- g. Specify a name for the Availability Set.
- h. Specify the number of VMs that you would like to deploy.
- i. Select the version of the Guardium instance to deploy.
- j. Select the unit type of the instance to deploy.
- k. Click **Next** to Review and Create.

| Basics              | Virtual Machine Settings | Review + create                                               |   |
|---------------------|--------------------------|---------------------------------------------------------------|---|
| Virtual mac         | hine size * 🕕            | <b>1x Standard A6</b><br>4 vcpus, 28 GB memory<br>Change size |   |
| Storage account * i |                          | (new) guardiumvm1c4c19a474 ~<br>Create New                    | / |
| Configure           | virtual networks         |                                                               |   |
| Virtual net         | vork * 🛈                 | (new) guardium-vm-vnet V<br>Create new                        | / |
| Subnet * (          | D                        | (new) Subnet (172.16.0.0/24)                                  | / |
| Network Se          | ecurity Group name * 🛈   | guardium-vm-nsg                                               |   |
| Source IP a         | ddresses/CIDR ranges * 🕕 | 127.0.0.1                                                     | / |
| Availability        | Set ①                    | my-availability-set                                           | / |
| Count 🛈             |                          | 1                                                             |   |
| Guardium            | version * (i)            | 11.2 ~                                                        | / |
| Guardium u          | unit type * 🛈            | Collector                                                     | / |
|                     |                          |                                                               |   |

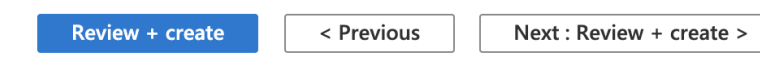

# 7. Once validation passes, click **Create** to deploy the instance:

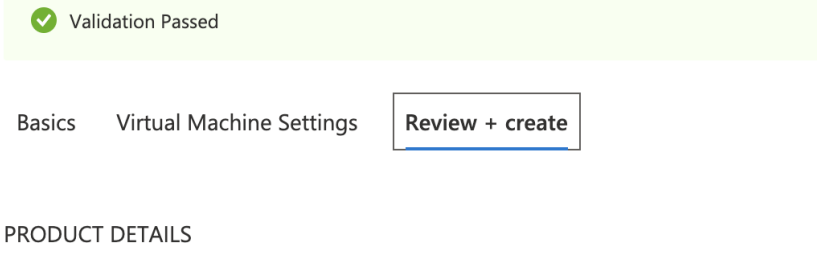

IBM Security Guardium Data Protection by IBM-Alliance-33972080 Terms of use | Privacy policy

### TERMS

By clicking "Create", I (a) agree to the legal terms and privacy statement(s) associated with the Marketplace offering(s) listed above; (b) authorize Microsoft to bill my current payment method for the fees associated with the offering(s), with the same billing frequency as my Azure subscription; and (c) agree that Microsoft may share my contact, usage and transactional information with the provider(s) of the offering(s) for support, billing and other transactional activities. Microsoft does not provide rights for third-party offerings. See the Azure Marketplace Terms for additional details.

### Basics

| Subscription             | Microsoft Azure Enterprise              |  |
|--------------------------|-----------------------------------------|--|
| Resource group           | guardium-vm                             |  |
| Region                   | East US                                 |  |
| Virtual Machine name     | guardium-vm                             |  |
| Virtual Machine Settings |                                         |  |
| Virtual machine size     | Standard_A6                             |  |
| Storage account          | guardiumvm1c4c19a474                    |  |
| Virtual network          | guardium-vm-vnet                        |  |
| Create < Previous        | Next Download a template for automation |  |

- 8. After the VM is deployed to Azure, set the private IP address to static.
  - a. In Azure, go to Virtual Machines > Guardium Instance > Networking.
  - b. Select the interface name.
  - c. Click IP configurations.
  - d. Click the name of the IP configuration.
  - e. Set the Assignment to Static.
  - f. Click Save

- 9. After the VM is deployed to Azure, set the public IP to static, if applicable
  - a. In Azure, go to Virtual Machines > Guardium Instance > Networking.
  - b. Click the public IP.
  - c. Click **Configuration.**
  - d. Set the Assignment to Static.
  - e. Click Save.

**Note**: The VM may reboot at this stage.

10. To open an SSH connection, SSH as user *cli*.

**Note**: The default password is *guardium*. You are prompted to change your password on first login.

11. To connect to the Guardium UI, use the URL <u>https://<ip or</u> <u>hostname>:8443</u> and login as user admin or accessmgr.

**Note**: The default password is *guardium*. You are prompted to change your password on first login.

## Method 2: Guardium VHDs

Before you proceed with the steps below, install Azure PowerShell 1.0 (or later) and the AzCopy tool.

The public VHD URLs included here contain the source container path followed by the name of the VHD.

https://guardiumv113images.blob.core.windows.net/aggregator/Guardium\_v113\_Aggregator.vhd

https://guardiumv113images.blob.core.windows.net/collector/Guardium\_v1 13\_Collector.vhd

- 1. Go to <a href="https://portal.azure.com">https://portal.azure.com</a>
- 2. From menu, click **Storage accounts.**

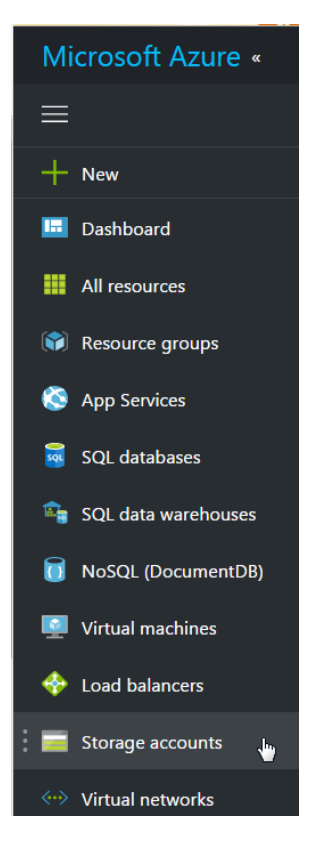

- 3. Create a destination storage account.
  - a. Click Add.

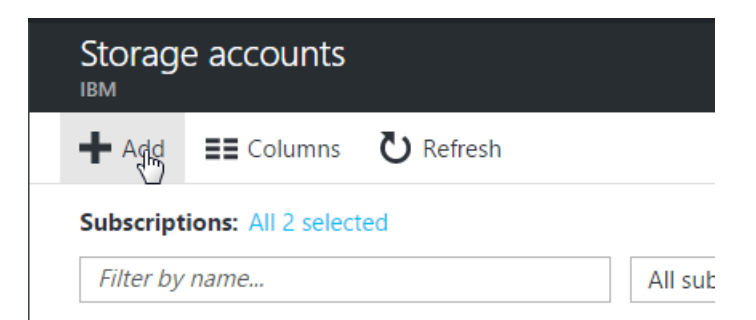

b. Specify a valid storage account and resource group name.

Note: All other fields can be personalized as needed.

| Create storage account 🛛 🗖 🗙                                                            |
|-----------------------------------------------------------------------------------------|
| The cost of your storage account depends on the usage and the options you choose below. |
| * Name 🖲                                                                                |
| guarddestaccount 🗸                                                                      |
| .core.windows.net                                                                       |
| Deployment model 🖲                                                                      |
| Resource manager Classic                                                                |
| Account kind 0                                                                          |
| General purpose 🗸                                                                       |
| Parformanco                                                                             |
| Chandrad Dramium                                                                        |
| Standard Premium                                                                        |
| Replication 0                                                                           |
| Read-access geo-redundant storage (RA 🗸                                                 |
| * Storage service encryption                                                            |
| Disabled Enabled                                                                        |
|                                                                                         |
| * Subscription                                                                          |
| Microsoft Azure Enterprise (1f06e588-54f0-, ✓                                           |
| * Resource group 🛛                                                                      |
| Create new      Use existing                                                            |
| guard-resource-grp                                                                      |
| * Leasting                                                                              |
| East US                                                                                 |
| East US                                                                                 |
| Pin to dashboard                                                                        |
| <b>Create</b> Automation options                                                        |

- c. Click Create.
- 4. Go to the *Storage accounts* page and verify that the storage account was created successfully.

| s           |                                                       |                                                                                                    |                                                                                                    |                                                                                                    |                                                                                                    | * ×                                                                                                    |
|-------------|-------------------------------------------------------|----------------------------------------------------------------------------------------------------|----------------------------------------------------------------------------------------------------|----------------------------------------------------------------------------------------------------|----------------------------------------------------------------------------------------------------|----------------------------------------------------------------------------------------------------|
| s 🖸 Refresh |                                                       |                                                                                                    |                                                                                                    |                                                                                                    |                                                                                                    |                                                                                                    |
| ected       |                                                       |                                                                                                    |                                                                                                    |                                                                                                    |                                                                                                    |                                                                                                    |
|             | All subscriptions                                     |                                                                                                    |                                                                                                    |                                                                                                    |                                                                                                    | ۷                                                                                                    |
|             |                                                       |                                                                                                    |                                                                                                    |                                                                                                    |                                                                                                    |                                                                                                    |
|             |                                                       | KIND 🗸                                                                                                    | RESOURCE GROUP V                                                                                                    | LOCATION V                                                                                                    | SUBSCRIPTION V                                                                                                    |                                                                                                    |
| pecvm       |                                                       | Storage                                                                                                    | guard-resource-1702260329                                                                                                    | East US                                                                                                    | Microsoft Azure Enterprise (                                                                                                    |                                                                                                    |
| nt          |                                                       | Storage                                                                                                    | guard-resource-grp                                                                                                    | East US                                                                                                    | Microsoft Azure Enterprise (                                                                                                    | ····                                                                                                    |
| 02260329    |                                                       | Storage                                                                                                    | guard-resource-1702260329                                                                                                    | East US                                                                                                    | Microsoft Azure Enterprise (                                                                                                    |                                                                                                    |
| 03021738    |                                                       | Storage                                                                                                    | guard-resource-1703021738                                                                                                    | East US                                                                                                    | Microsoft Azure Enterprise (                                                                                                    |                                                                                                    |
| pecvm       |                                                       | Storage                                                                                                    | guard-resource-1703021738                                                                                                    | East US                                                                                                    | Microsoft Azure Enterprise (                                                                                                    |                                                                                                    |
|             | 5 6 C Refresh 6 1 9 1 9 1 9 1 9 1 9 1 9 1 9 1 9 1 9 1 | s total prove at total total t | S Retroh<br>cold All subscriptions  solo perom Storage st Storage st | Image: Second Second | Image: Constraint of the second of the second of | Image: Control of Control of Con |

- 5. Create a destination container.
  - a. Click the storage account name.

| Storage accounts              |                   |         |                           |            |                               | * × |
|-------------------------------|-------------------|---------|---------------------------|------------|-------------------------------|-----|
| + Add III Columns 🖏 Refresh   |                   |         |                           |            |                               |     |
| Subscriptions: All 2 selected |                   |         |                           |            |                               |     |
| Filter by name                | All subscriptions |         |                           |            |                               | ~   |
| 5 items                       |                   |         |                           |            |                               |     |
| NAME 🗸                        |                   | KIND 🗸  | RESOURCE GROUP V          | LOCATION V | SUBSCRIPTION V                |     |
| 3dhwkcha5s7dsspecvm           |                   | Storage | guard-resource-1702260329 | East US    | Microsoft Azure Enterprise (  |     |
| guardigestaccount             |                   | Storage | guard-resource-grp        | East US    | Microsoft Azure Enterprise (1 |     |
| guardstorage1702260329        |                   | Storage | guard-resource-1702260329 | East US    | Microsoft Azure Enterprise (  |     |
| guardstorage1703021738        |                   | Storage | guard-resource-1703021738 | East US    | Microsoft Azure Enterprise (  |     |
| xisyfuh75q43wspecvm           |                   | Storage | guard-resource-1703021738 | East US    | Microsoft Azure Enterprise (  |     |

## b. Click Blobs.

| Storage accounts              | * X | guarddestaccount              |                                                          |               |
|-------------------------------|-----|-------------------------------|----------------------------------------------------------|---------------|
| ∔ Add III Columns 🕐 Refresh   |     | Search (Ctrl+/)               | 🔠 Open in Explorer 🛛 🗴 Delete                            |               |
| Subscriptions: All 2 selected |     |                               | Essentials ^                                             |               |
| Filter by name                |     | Uverview 0                    | Resource group (change)                                  |               |
| All subscriptions             | ~   | Activity log                  | guard-resource-grp<br>Status                             |               |
| 5 items                       |     | Access control (IAM)          | Primary: Available, Secondary: Available                 |               |
| NAME V                        |     | 🖉 Tags                        | East US, West US                                         |               |
| 3dhwkcha5s7dsspecvm ···       |     | X Diagnose and solve problems | Subscription name (change)<br>Microsoft Azure Enterprise |               |
| guarddestaccount ···          |     | SETTINGS                      | subscription iD                                          |               |
| guardstorage1702260329 ····   |     | 36111403                      |                                                          |               |
|                               |     | 📍 Access keys                 |                                                          |               |
| guardstorage1703021738 ····   |     | Configuration                 |                                                          |               |
| xisyfuh75q43wspecvm ···       |     | Shared access signature       | Blobs Files                                              | Tables Queues |
|                               |     |                               |                                                          |               |
|                               |     | Properties                    | Monitoring                                               |               |

c. On the *Blob service* page, add a **Container.** 

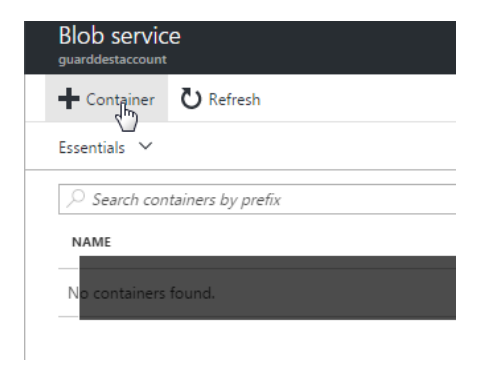

d. Set a valid container name and set Access type to Private.

| New container<br>Blob service (guarddestaccount) |                      |
|--------------------------------------------------|----------------------|
| * Name                                           |                      |
| guard-dest-container                             | <ul> <li></li> </ul> |
| Access type 0                                    |                      |
| Private                                          | ~                    |

e. Verify that the container was created successfully.

| BIOD SERVICE<br>guardeniscount | O Successfully cr     | eated storage cor | ntainer 5:50      | IPM ×  |  |
|--------------------------------|-----------------------|-------------------|-------------------|--------|--|
| + Container D Refresh          | Successfully created  | storage container | guard-dest-contai | iner'. |  |
| Esentials Y                    |                       |                   |                   | À      |  |
| P Search containers by prefix  |                       |                   |                   |        |  |
| NAME                           | AST MODIFIED          | ACCESS TYPE       | LEASE STATE       |        |  |
| guard-dest-container           | 3/28/2017, 5:49:52 PM | Private           | Available         |        |  |

- 6. Retrieve the destination storage account URL and access key.
  - a. On the *Blob service* page, click the destination container name.

| Blob service<br>guardinatorium |                       |             |             |   |
|--------------------------------|-----------------------|-------------|-------------|---|
| + Container 🕐 Refresh          |                       |             |             |   |
| Esertais Y                     |                       |             |             | ₫ |
| P Search containers by prefix  |                       |             |             |   |
| NAME                           | LAST MODIFIED         | ACCESS TYPE | LEASE STATE |   |
| guard-dest-togetainer          | 3/28/2017, 5:49:52 PM | Private     | Available   |   |
|                                |                       |             |             |   |

### b. Click Properties.

|             | Z) Defect         | â Delete en trices | ·        |               |
|-------------|-------------------|--------------------|----------|---------------|
| Opload      | O Refresh         | U Delete container |          | Access policy |
| ocation: gu | iard-dest-contai  | ner                | <u> </u> |               |
| 🤉 Search I  | blobs by prefix ( | case-sensitive)    |          |               |
| NAME        |                   |                    |          |               |
| No blobs fr | ound              |                    |          |               |

c. Copy the destination container URL and store it in a secure location for later use.

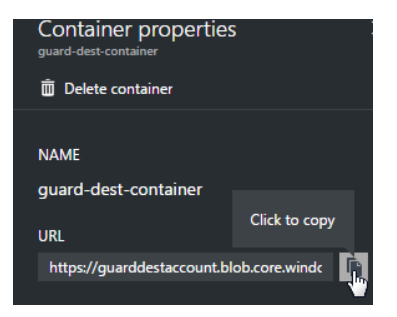

d. Go back to the destination storage account and click **Access keys.** 

|   | <b>Q</b><br>s | guarddestaccount            |   |
|---|---------------|-----------------------------|---|
|   | 9             | Search (Ctrl+/)             |   |
|   |               | Overview                    | • |
| _ |               | Activity log                |   |
| _ | •             | Access control (IAM)        |   |
|   | •             | Tags                        |   |
| _ | ×             | Diagnose and solve problems |   |
| _ | SETTI         | NGS                         |   |
|   | ٢             | Access keys                 |   |
|   |               | Configuration               |   |
|   | P             | Shared access signature     |   |
|   | łłł           | Properties                  |   |

- e. Copy the access keys and store them in a secure location for later use.
- 7. Create a copy of the VHD blob file in the destination container.

| Ŷ                                                                                                    | guarddestaccount -<br>Storage account        | Access k | eys                               |                                                                                                   |                                                                      |                                                                                                 | * :  | × |
|----------------------------------------------------------------------------------------------------|----------------------------------------------|----------|-----------------------------------|---------------------------------------------------------------------------------------------------|----------------------------------------------------------------------|-------------------------------------------------------------------------------------------------|------|---|
| \$                                                                                                    | Search (Ctrl+/)                              |          | Use access keys to authenticate y | our applications when m                                                                           | aking requests to this Azure storage account. Store your access keys | securely - for example, using Azure Key Vault - and don't share them. We recommend regenerating | your |   |
| Creative     Access keys regulation, not are provided into access keys or tall you can manuan connection or any one key mine regimentating one wey mine regimentating one wey mine regimentating one wey mine regimentation of the second second s |                                              |          |                                   | t to use the new keys. This action will not interrupt access to disks from your virtual machines. |                                                                      |                                                                                                 |      |   |
|                                                                                                    | Activity log                                 |          | more                              |                                                                                                   |                                                                      |                                                                                                 |      |   |
|                                                                                                    | Access control (IAM)                         |          | Storage account name              |                                                                                                   | guarddestaccount                                                     |                                                                                                 | 1    |   |
| -                                                                                                    | 🖡 Tags                                       |          | Default keys                      |                                                                                                   |                                                                      |                                                                                                 |      |   |
|                                                                                                    | V Disanara and raha arabia                   | _        | NAME                              | KEY                                                                                               | _                                                                    | CONNECTION STRING                                                                               |      |   |
| _                                                                                                    | <ul> <li>Diagnose and some proble</li> </ul> |          | key1                              |                                                                                                   |                                                                      | 8                                                                                               | ζ٥   |   |
| SE                                                                                                    | TTINGS                                       |          | key2                              |                                                                                                   | 1                                                                    |                                                                                                 | ζ۵   |   |
|                                                                                                    | Access keys                                  |          |                                   |                                                                                                   |                                                                      |                                                                                                 |      |   |

a. Open Windows Powershell.

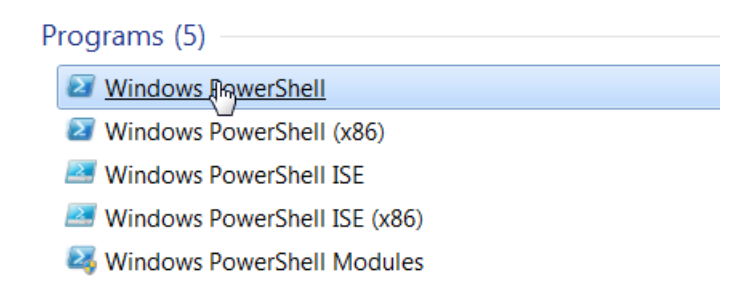

- b. CD to the directory where the azcopy.exe command is located.
- c. Run the following Powershell command with the following changes:
  - Replace <destination-storage-acct> and <dest-container> with the destination storage account and container information that destination storage account access key that you generated in step 6.
  - Replace <sAs token> with a valid SAS token. For more information, see the Microsoft Azure documentation about getting started with AzCopy (using a SAS token).

.\azcopy copy

```
'https://guardiumv112images.blob.core.windows.net/collector/Guardium_v112_Coll
ector.vhd' 'https://<destination-storage-acct>.blob.core.windows.net/<dest-
container>/Guardium_v112_Collector.vhd<SAS token>'
```

**Note**: This operation can take a significant amount of time.

d. When the operation is complete, a transfer summary is available. Ensure that the transfer completed successfully.

| Finished 1 of total 1 f                           | ile(s).          |
|---------------------------------------------------|------------------|
| [2017/03/28 22:13:11] T                           | ransfer summary: |
| Total files transferred<br>Transfer successfully: | : 1              |
| Transfer skipped:                                 | 0                |
| Transfer failed:                                  | 0                |
| Flapsed time:                                     | 00.00:15:01      |

e. Verify that the blob was copied over successfully by accessing the *Blob service* page.

| Blob service ×                | guard-dest-container<br><sub>Container</sub>                       |  |  |  |
|-------------------------------|--------------------------------------------------------------------|--|--|--|
| ← Container     ひ     Refresh | 🛪 Upload 👌 Refresh 🗴 Delete container 🗄 Properties 🎾 Access policy |  |  |  |
| Essentials 🗸                  | Location: guard-dest-container                                     |  |  |  |
| Search containers by prefix   | Search blobs by prefix (case-sensitive)                            |  |  |  |
| NAME                          | NAME                                                               |  |  |  |
| guard-dest-container          | Guardium_v1012_Collector.vhd                                       |  |  |  |
|                               |                                                                    |  |  |  |

f. Obtain the VHD URI by clicking the Blob and copying the associated URL. Store the URL in a secure location.

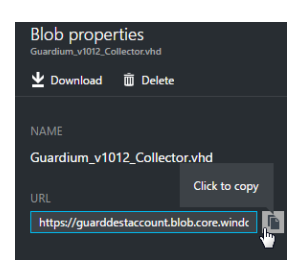

- 8. Deploy the IBM Security Guardium appliance.
  - a. Open Windows PowerShell.

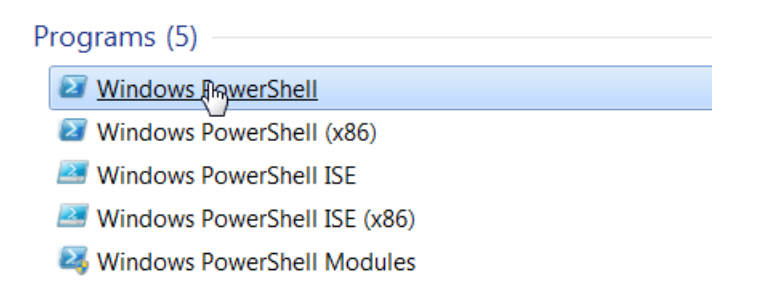

b. If not logged in already, run the following command to log in.

Login-AzureRmAccount

c. Set the following parameters. In this example, the virtual machine name is set to *guard-dest-vm* and the location to *East* US.

**Note**: the ResourceGroupName should be the destination resource group created in step 3

```
$resourceGroupName = 'guard-resource-grp'
```

```
$vmName = 'guard-dest-vm'
$location = 'eastus'
```

d. Create a new OS disk from the VHD that was copied over in step 8.

**Note**: The sourceUri will be the VHD URI that you copied in step 8e.

```
$sourceUri =
https://storageaccount.blob.core.windows.net/vhdcontainer/osdisk.vhd
$osDiskName = 'guardosDisk'
$osDisk = New-AzureRmDisk -DiskName $osDiskName -Disk (New-
AzureRmDiskConfig -AccountType StandardLRS -Location $location
-CreateOption Import -SourceUri $sourceUri) -ResourceGroupName
$resourceGroupName
```

e. Create the subNet.

In this example we create a subnet named *guardiumSubNet* with subnet address prefix 10.0.0/24.

```
$subnetName = 'guardiumSubNet'
$singleSubnet = New-AzureRmVirtualNetworkSubnetConfig -Name
$subnetName
-AddressPrefix 10.0.0.0/24
```

f. Create the vNet.

In this example we set the virtual network name to *guardiumVnet* and the address prefix for the virtual network to 10.0.0/16.

```
$vnetName = 'guardiumVnet'
$vnet = New-AzureRmVirtualNetwork -Name $vnetName -ResourceGroupName
$destinationResourceGroup -Location $location -AddressPrefix
10.0.0/16 -Subnet $singleSubnet
```

- g. Create a Network Security Group (NSG) and configure Inbound security rules:
  - For **UI**: "tcp:8443"
  - For **GIM**: "tcp:8444-8446; tcp:8081"
  - For **FAM**: "tcp:16022-16023"
  - For UNIX S-TAP: "tcp:16016-16018"
  - For Windows S-TAP: "tcp:9500-9501"
  - For Quick Search: "tcp:8983; tcp:9983"
  - For **MySQL**: "tcp:3306"

For a complete list of ports that are used in IBM Security Guardium, see <u>Guardium Port Requirements.</u>

This example sets the rule names as follows:

- NSG name to guardiumNsg
- UI rule to guardiumUIRule
- GIM rule name to guardiumGIMRule
- FAM rule name to guardiumFAMRule
- UNIX S-TAP rule name to guardiumUnixStapRule
- Windows S-TAP rule name to guardiumWindowsStapRule
- Quick Search rule name to guardium QuickSearchRule
- MySQL rule name to *guardiumMysqlRule*.

If logging in to the VM by using Remote Desktop Protocol (RDP), you need to create a security rule that allows RDP access on port 3389. In this example, an RDP rule is defined and is named *guardiumRdpRule*.

```
$nsgName = 'guardiumNsg'
$guardiumUIRule = New-AzureRmNetworkSecurityRuleConfig -Name
guardiumUI
-Description 'UI Access' -Access Allow -Protocol Tcp -Direction
Inbound
-Priority 100 -SourceAddressPrefix * -SourcePortRange *
-DestinationAddressPrefix * -DestinationPortRange 8443
```

```
$guardiumGIMRule1 = New-AzureRmNetworkSecurityRuleConfig -Name
guardiumGIM1
-Description 'GIM Access' -Access Allow -Protocol Tcp -Direction
Inbound
-Priority 101 -SourceAddressPrefix * -SourcePortRange *
-DestinationAddressPrefix * -DestinationPortRange 8444-8446
$guardiumGIMRule2 = New-AzureRmNetworkSecurityRuleConfig -Name
guardiumGIM2
-Description 'GIM Access' -Access Allow -Protocol Tcp -Direction
Tnbound
-Priority 102 -SourceAddressPrefix * -SourcePortRange *
-DestinationAddressPrefix * -DestinationPortRange 8081
$guardiumFAMRule = New-AzureRmNetworkSecurityRuleConfig -Name
guardiumFAM
-Description 'FAM Access' -Access Allow -Protocol Tcp -Direction
Inbound
-Priority 103 -SourceAddressPrefix * -SourcePortRange *
-DestinationAddressPrefix * -DestinationPortRange 16022-16023
$guardiumUnixStapRule = New-AzureRmNetworkSecurityRuleConfig -Name
guardiumUnixStap
-Description 'Unix Stap Access' -Access Allow -Protocol Tcp -
Direction Inbound
-Priority 104 -SourceAddressPrefix * -SourcePortRange *
-DestinationAddressPrefix * -DestinationPortRange 16016-16018
$guardiumWindowsStapRule = New-AzureRmNetworkSecurityRuleConfig -
Name guardiumUnixStap
-Description 'Windows Stap Access' -Access Allow -Protocol Tcp -
Direction Inbound
-Priority 105 -SourceAddressPrefix * -SourcePortRange *
-DestinationAddressPrefix * -DestinationPortRange 9500-9501
```

```
$guardiumQuickSearchRule1 = New-AzureRmNetworkSecurityRuleConfig -
Name guardiumOuickSearch1
-Description 'Quick Search Access' -Access Allow -Protocol Tcp -
Direction Inbound
-Priority 106 -SourceAddressPrefix * -SourcePortRange *
-DestinationAddressPrefix * -DestinationPortRange 8983
$guardiumQuickSearchRule2 = New-AzureRmNetworkSecurityRuleConfig -
Name guardiumQuickSearch2
-Description 'Quick Search Access' -Access Allow -Protocol Tcp -
Direction Inbound
-Priority 107 -SourceAddressPrefix * -SourcePortRange *
-DestinationAddressPrefix * -DestinationPortRange 9983
$guardiumMysqlRule = New-AzureRmNetworkSecurityRuleConfig -Name
guardiumMysql
-Description 'Mysql Access' -Access Allow -Protocol Tcp -Direction
Inbound
-Priority 108 -SourceAddressPrefix * -SourcePortRange *
-DestinationAddressPrefix * -DestinationPortRange 3306
$rdpRule = New-AzureRmNetworkSecurityRuleConfig -Name myRdpRule
-Description 'Allow RDP' -Access Allow -Protocol Tcp -Direction
Inbound
-Priority 109 -SourceAddressPrefix Internet -SourcePortRange *
-DestinationAddressPrefix * -DestinationPortRange 3389
$nsg = New-AzureRmNetworkSecurityGroup -ResourceGroupName
$resourceGroupName -Location $location -Name $nsgName -SecurityRules
$guardiumUIRule, $guardiumGIMRule1, $guardiumGIMRule2,
guardiumFAMRule, guardiumUnixStapRule, $guardiumWindowsStapRule,
$guardiumQuickSearchRule1, $guardiumQuickSearchRule2,
$guardiumMysglRule, $rdpRule
```

h. To safeguard against external threats, IBM Security Guardium recommends using a VPN gateway to connect to the virtual machine. If for some reason public IP allocation is required, use the following command to create the public IP and the associated NIC. In this example, the public IP address name is set to guardiumIP and the NIC name is set to guardiumNic. If public IP allocation is not required, skip to the next step.

```
$ipName = 'guardiumIP'
$pip = New-AzureRmPublicIpAddress -Name $ipName -ResourceGroupName
$destinationResourceGroup -Location $location -AllocationMethod
Dynamic
$nicName = 'guardiumNic'
$nic = New-AzureRmNetworkInterface -Name $nicName -ResourceGroupName
$resourceGroupName -Location $location -SubnetId $vnet.Subnets[0].Id
-PublicIpAddressId $pip.Id -NetworkSecurityGroupId $nsg.Id
```

i. Set the VM name and size. This example sets the VM name to *guard-dest-vm* and the vm size to *Standard\_A6*.

**Note**: IBM Security Guardium requires a minimum of 4 vCPUs and 24 GB RAM. Standard\_A6 is the minimum sizing that supports this configuration. (Refer to the following link for a list of General Purpose VM sizes: <u>https://docs.microsoft.com/en-</u> us/azure/virtual-machines/windows/sizes-general).

```
$vmName = 'guard-dest-vm'
$vmConfig = New-AzureRmVMConfig -VMName $vmName -VMSize 'Standard_A6'
```

j. Add the NIC.

\$vm = Add-AzureRmVMNetworkInterface -VM \$vmConfig -Id \$nic.Id

k. Add the OS disk.

```
$vm = Set-AzureRmVMOSDisk -VM $vm -ManagedDiskId $osDisk.Id -
StorageAccountType StandardLRS -CreateOption Attach -Linux
```

I. Create the VM.

```
New-AzureRmVM -ResourceGroupName $resourceGroupName -Location
$location -VM $vm
```

m. Verify that the VM was created.

• After the VM is created successfully, a status summary is available for review.

RequestId IsSuccessStatusCode StatusCode ReasonPhrase True OK OK

ii. In addition to verifying that the newly created VM is accessible through the Azure portal (*Browse > Virtual machines*), the following PowerShell commands can be used as well:

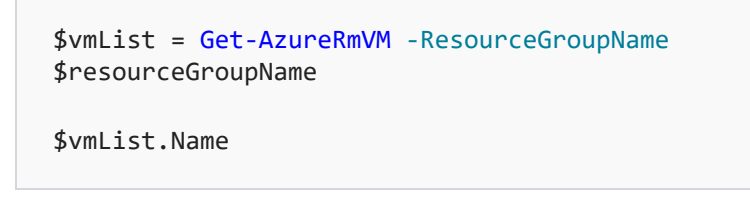

See the Azure documentation for information about creating a VM using a specialized VHD:

https://docs.microsoft.com/en-us/azure/virtualmachines/windows/create-vm-specialized

9. Access *Virtual Machines* and verify that the VM is being allocated with status *Creating*.

Note: After the VM is allocated, the status changes to Running.

| Virtual machines              |                   |          |                    |            |                                               | * > |
|-------------------------------|-------------------|----------|--------------------|------------|-----------------------------------------------|-----|
| + Add                         |                   |          |                    |            |                                               |     |
| Subscriptions: All 2 selected |                   |          |                    |            |                                               |     |
| Filter by name                | All subscriptions |          |                    |            |                                               | ~   |
| 3 items                       |                   |          |                    |            |                                               |     |
| NAME 🗸                        |                   | STATUS   | RESOURCE GROUP V   | LOCATION V | SUBSCRIPTION V                                |     |
| guard-dest-vm                 |                   | Creating | guard-resource-grp | East US    | Microsoft Azure Enterprise (1f06e588-54f0-469 |     |

| Virtual machines                 |                            |                    |            | * >                                               |  |  |
|----------------------------------|----------------------------|--------------------|------------|---------------------------------------------------|--|--|
| + Add ■ Columns 🕐 Refresh        | + Add EH Columns 🕐 Refeesh |                    |            |                                                   |  |  |
| Subscriptions: All 2 selected    |                            |                    |            |                                                   |  |  |
| Filter by name All subscriptions |                            |                    |            | ~                                                 |  |  |
| 3 items                          |                            |                    |            |                                                   |  |  |
| NAME V                           | STATUS                     | RESOURCE GROUP 🗸   | LOCATION V | SUBSCRIPTION V                                    |  |  |
| guard-dest-vm                    | Running                    | guard-resource-grp | East US    | Microsoft Azure Enterprise (1f06e588-54f0-469 ••• |  |  |

# Configuring the VM Network:

1. Click the VM instance.

| Virtual machines                 |                              |                    |            | * >                                               |  |  |
|----------------------------------|------------------------------|--------------------|------------|---------------------------------------------------|--|--|
| + Add III Columns 🖏 Refresh      | + Add I El Columns 🕐 Refresh |                    |            |                                                   |  |  |
| Subscriptions: All 2 selected    |                              |                    |            |                                                   |  |  |
| Filter by name All subscriptions |                              |                    |            | ~                                                 |  |  |
| 3 items                          |                              |                    |            |                                                   |  |  |
| NAME V                           | STATUS                       | RESOURCE GROUP 🗸   | LOCATION V | SUBSCRIPTION V                                    |  |  |
| guard-dest (M2                   | Running                      | guard-resource-grp | East US    | Microsoft Azure Enterprise (1f06e588-54f0-469 ••• |  |  |

- 2. By default, the VM is assigned a public IP address. To disassociate the public IP:
  - a. Click the Public IP address.

| guard-dest-vm                 |                                                                                |                                              |
|-------------------------------|--------------------------------------------------------------------------------|----------------------------------------------|
|                               | ≪ Connect<br>▶ Start<br>C Restart<br>■ Stop<br>→ Move<br>■ Delete<br>ひ Refresh |                                              |
| Overview                      | Essentials ^                                                                   |                                              |
| Activity log                  | Resource group (change)<br>guard-resource-grp                                  | Computer name<br>-                           |
| Access control (IAM)          | Status<br>Running                                                              | Operating system<br>Linux                    |
| 🖉 Tags                        | Location<br>East US                                                            | Size<br>Standard A2 (2 cores, 3.5 GB memory) |
| X Diagnose and solve problems | Subscription (change)<br>Microsoft Azure Enterprise                            | Public IP address                            |
|                               | Subcription ID                                                                 | Virti S." Detwork /culturet                  |

b. Click Overview.

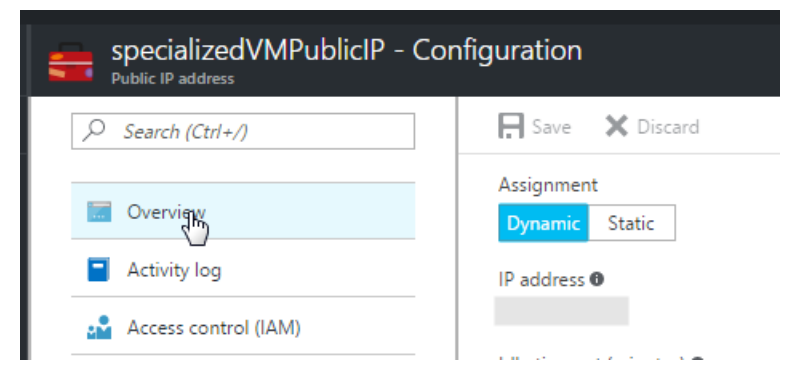

c. Remove the public IP by clicking **Dissociate.** 

| specializedVMPublicIP<br>Public IP address |                                                               |  |  |  |  |  |
|--------------------------------------------|---------------------------------------------------------------|--|--|--|--|--|
| Search (Ctrl+/)                            | 🖉 Associate 🗙 Dissociate 🟛 Delete                             |  |  |  |  |  |
| Overview                                   | Essentials A<br>Resource group (change)<br>guard-resource-grp |  |  |  |  |  |
| Activity log                               |                                                               |  |  |  |  |  |

d. When asked to confirm disassociating the public IP, click Yes.

### Dissociate public IP address

Do you want to dissociate 'specializedVMPublicIP' from network interface 'specializedVMNic'? The public IP address will be lost.

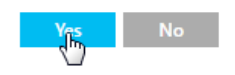

### Connecting to the Guardium Appliance

To connect to the Guardium appliance via the private IP, you must establish a VPN connection to the Azure Virtual Network. For steps on how to create and configure a VPN connection to the Azure Cloud, refer to the following doc:

https://docs.microsoft.com/en-us/azure/vpn-gateway/vpn-gateway-howtopoint-to-site-resource-manager-portal

### Connect to the GUI

After the VPN connection is established, open a web browser and go to this address: **https://<guardium-ip>:8443**. Login with the credentials provided by Guardium. The system prompts you to change the password upon first login.

| IBM Guardium® |                                                                                                    |  |  |  |  |
|---------------|----------------------------------------------------------------------------------------------------|--|--|--|--|
| Γ             | admin                                                                                                    |  |  |  |  |
|               | Login  Licensed Materials - Property of IBM Corp. IBM Corporation and others (c) Copyright 2002, 2015 IBM Corporation. IBM is a registered trademark of IBM Corporation, in the United States, other countries or both. |  |  |  |  |

### Connect to CLI

To connect to the Guardium CLI, ssh (or use Putty) to the Guardium IP and login as user **cli**. You are prompted to change the password on first login.

### Configuring Appliance Network:

- 1. Select the VM on the Virtual Machines page in the Azure portal.
- 2. Click on the Virtual network/subnet.

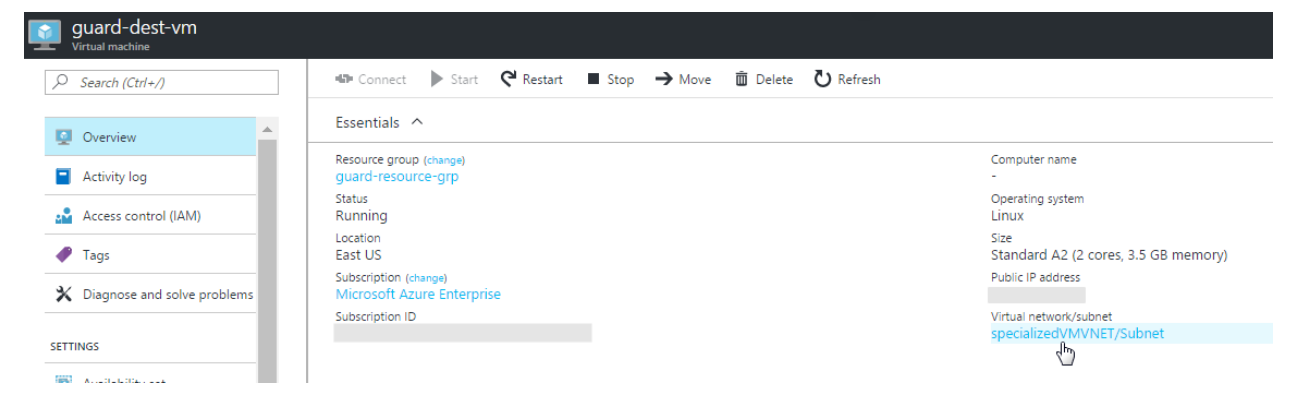

3. Make note of the private IP associated with the VM.

| > specializedVMVNET                                |                                                                                                |                   |  |                                                                          |        |  |
|----------------------------------------------------|------------------------------------------------------------------------------------------------|-------------------|--|--------------------------------------------------------------------------|--------|--|
| Search (Ctrl+/)                                    | → Move                                                                                         |                   |  |                                                                          |        |  |
| (ii) Ourrieu                                       | Essentials ^                                                                                   |                   |  |                                                                          |        |  |
| Cverview     Activity log     Access control (IAM) | Record group (hency)<br>grand -/esponse-gro<br>Locifor<br>East US<br>Subcrigation mare (hency) |                   |  | Address space<br>10.0.00/16<br>DVS servers<br>Azure provided DNS service |        |  |
| Tags                                               | Subscription ID                                                                                |                   |  |                                                                          |        |  |
| SETTINGS                                           |                                                                                                |                   |  |                                                                          |        |  |
| ↔ Address space 1 connected device 🍽               |                                                                                                |                   |  |                                                                          |        |  |
| <ul> <li>Connected devices</li> </ul>              | DEVICE                                                                                         | ТҮРЕ              |  | IP ADDRESS                                                               | SUBNET |  |
| Subnets                                            | specializedVMNic                                                                               | Network interface |  | 10.0.0.4                                                                 | Subnet |  |
| DNS servers                                        |                                                                                                |                   |  |                                                                          |        |  |

- 4. Configure network settings. The changes will take place after the next network restart.
  - a. SSH into the appliance using the private ip as CLI user.
  - b. Change your password on first log in

```
ssh cli@10.0.0.4
IBM Guardium, Command Line Interface (CLI)
cli@10.0.0.4 password:
Last login: Fri Jan 20 21:12:06 2017
Welcome cli - this is your first login in this system.
Your password has expired.
Changing password for 'cli'.
Enter current password:
Enter new password:
Re-enter new password:
```

c. Configure the system IP (use the private ip).

```
localhost.localdomain> store network interface ip 10.0.0.4
Mar 29 14:12:20 guard-network[19801]: INFO Sanitizing Hosts
```

d. Configure the netmask.

```
localhost.localdomain> store network interface mask 255.255.255
```

e. Set the GID for this instance.

localhost.localdomain > store product <gid>

f. Configure the internal route.

```
localhost.localdomain > store network route default 10.0.0.1
```

g. Configure the network resolver

```
localhost.localdomain> store network resolver 1 168.63.129.16
```

h. Configure the hostname

**Note**: If the appliance is cloned, be sure to answer yes ('y') when prompted.

```
Localhost.localdomain> store system hostname guardiumcollector
Is it a newly cloned appliance (y/n)?y
Mar 29 14:23:06 guard-network[23308]: INFO set_hostname
Mar 29 14:23:06 guard-network[23308]: INFO Host is currently vm-
collector-demo.guard.swg.usma.ibm.com
Mar 29 14:23:06 guard-network[23308]: INFO Setting hostname to
guardiumcollector.guard.swg.usma.ibm.com for ip 10.0.0.4
ok
```

i. Configure the domain.

```
Localhost.localdomain> store system domain guardium.azure.cloud.com
Mar 29 14:23:37 guard-network[23836]: INFO set_hostname
Mar 29 14:23:37 guard-network[23836]: INFO Host is currently
guardiumcollector.guard.swg.usma.ibm.com
Mar 29 14:23:37 guard-network[23836]: INFO Setting hostname to
guardiumcollector.guardium.azure.cloud.com for ip 10.0.0.4
ok
```

j. Restart network in order to apply changes

```
localhost.localdomain> restart network
 Do you really want to restart network? (Yes/No)
 ves
 Restarting network
 Shutting down interface eth0: RTNETLINK answers: No such file or
 directory
                                                              OK ]
 Shutting down loopback interface:
                                                              OK ]
                                                             [ OK ]
 Bringing up loopback interface:
 Bringing up interface eth0:
 Determining IP information for eth0... done.
                                                             ſ
                                                              OK 1
 Network System Restarted.
In Standalone clause
firewall/iptables rebuilt.
setting solr
Changing to port 8443
From port 8443
Stopping.....
success: true
ok
```

### Warnings and Known Limitations:

The following CLI commands will not work on an appliance that is deployed in the Azure Cloud due to DHCP handling limitations in the appliance:

- show network verify
- show network interface inventory

Do not run the following CLI commands on the Azure Cloud Platform as the appliance can become inaccessible:

- store network interface reset
- store net interface inventory

# Working with Guardium support

If you need to contact Guardium support, the support team might need to access your system for debugging purposes. You can grant temporary access to the support team by running the following CLI command: cli> support reset-password cloudsupport To see the current passkey for cloudsupport, run the following CLI command:

cli> show passkey cloudsupport

When requested, copy and paste the passkey that is returned in the output and send it to Guardium Support.

For more information about the CLI commands, see <u>Support CLI commands</u>.

IBM Security Guardium Licensed Materials - Property of IBM. © Copyright IBM Corp. 2017, 2019. US Government Users Restricted Rights - Use, duplication or disclosure restricted by GSA ADP Schedule Contract with IBM Corp.

IBM, the IBM logo, and ibm.com® are trademarks or registered trademarks of International Business Machines Corp., registered in many jurisdictions worldwide. Other product and service names might be trademarks of IBM or other companies. A current list of IBM trademarks is available on the web at "Copyright and trademark information" (www.ibm.com/legal/copytrade.shtml)